Start ABM Commander.

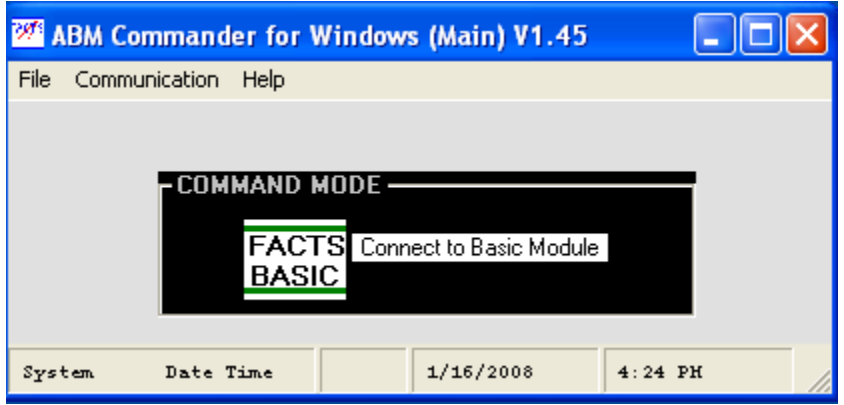

Select the PC communication port you will be using. Select 'Communication' then 'Parameters(Port)

| <b>3</b> 1 | ler for Windows (Main) V1.45 📃 🗖 🔀 |                               |
|------------|------------------------------------|-------------------------------|
| File       | Communication                      | Help                          |
|            | Parameters(P                       | Port)                         |
|            | Configure(Na                       | mes)                          |
|            | -CUM                               | MAND MODE                     |
|            |                                    | FACTS Connect to Basic Module |
|            |                                    | BASIC                         |
|            |                                    |                               |
| Syst       | tem Date :                         | Time 1/16/2008 4:25 PH        |

Select the PC communication port you will be using (cont). See which PC communication port is selected if it is already correct select 'Cancel'.

| 🚧 ABM   | Commander for Windo               | ws (Main) V1.45     |         |
|---------|-----------------------------------|---------------------|---------|
| File Co | mmunication Help                  |                     |         |
| ABM_C   | ommander_Communica                | tions_parameters V1 | .45     |
| Exit    | Help                              |                     |         |
|         | Ber                               |                     | <i></i> |
|         | PC Serial Port                    | ameters             |         |
|         |                                   |                     |         |
|         | Current Por                       | t                   |         |
|         | Send SETPORT<br>command to module |                     |         |
|         | Baud Rate                         | 9600                |         |
|         | Data Bit Count                    | 8                   |         |
|         | Parity                            | None                |         |
|         | Stop Bit Count                    | 1                   |         |
|         | Flow Control                      | None                |         |
|         |                                   |                     |         |
|         | Defaults                          | Apply               | el      |
|         |                                   |                     |         |

Select the PC communication port you will be using (cont). If the correct PC port is not selected use the little up/down arrows under the 'PC Serial Port' text box to select the correct PC port.

| ABM_Co | mmander_Communic                               | ations_parameters V1.45 |  |
|--------|------------------------------------------------|-------------------------|--|
| Exit   | Help                                           |                         |  |
|        | PC Serial Port                                 | ırameters               |  |
|        | Current P<br>Send SETPORT<br>command to module | ort                     |  |
|        | Baud Rate                                      | 9600 💌                  |  |
|        | Data Bit Count                                 | 8                       |  |
|        | Parity                                         | None                    |  |
|        | Stop Bit Count                                 | 1 💌                     |  |
|        | Flow Control                                   | None                    |  |
|        | Defaults                                       | Apply Cancel            |  |

Select the PC communication port you will be using (cont). Left Click on the new port number to highlight it then select 'Apply'.

| ABM  | _Commander_Communica              | ations_parameters V1.45 |
|------|-----------------------------------|-------------------------|
| Exit | Help                              |                         |
|      |                                   |                         |
|      | PC Social Port                    | rameters                |
|      | FC Senar For                      |                         |
|      | 2 1<br>Current Po                 | ort                     |
|      | Send SETPORT<br>command to module |                         |
|      | Baud Rate                         | 9600                    |
|      | Data Bit Count                    | 8                       |
|      | Parity                            | None                    |
|      | Stop Bit Count                    | 1                       |
|      | Flow Control                      | None                    |
|      | Defaults                          | Apply Cancel            |
|      |                                   |                         |

Select the PC communication port you will be using (cont). Select 'Yes'.

| 7 <b>97</b> 1 | BM Commander for Windo            | ws (Main) V1.45      |                           |                             |                             |
|---------------|-----------------------------------|----------------------|---------------------------|-----------------------------|-----------------------------|
| File          | Communication Help                |                      |                           |                             |                             |
| ABM           | L_Commander_Communica             | tions_parameters V1. | .45                       |                             |                             |
| Exit          | Help                              |                      |                           |                             |                             |
|               | Para                              | meters               |                           |                             |                             |
|               | PC Serial Port                    |                      |                           |                             |                             |
|               | 2 1<br>Current Port               | t                    |                           |                             |                             |
|               | Send SETPORT<br>command to module |                      |                           |                             |                             |
|               | Baud Rate                         | 9600 👱               | 3                         |                             |                             |
|               | Data Bit Count                    |                      | Т                         |                             |                             |
|               | Parity                            | ABM Commander po     | rt changes                |                             | ×                           |
|               | Stop Bit Count                    | You are about        | t to change port settings | on the PC and/or the ABM Mc | duleDo you wish to proceed? |
|               | Flow Control                      |                      | Yes                       | No                          |                             |
|               | Defaults                          | Apply Cance          | el                        |                             |                             |

## Select the PC communication port you will be using (cont). Click 'OK'.

| Onor   |                                   |                |            |                            |
|--------|-----------------------------------|----------------|------------|----------------------------|
| 399% A | BM Commander for Window           | ws (Main) V1.4 | 45         |                            |
| File   | Communication Help                |                |            |                            |
| ABM    | _Commander_Communicat             | tions_paramet  | ters V1.45 |                            |
| Exit   | Help                              |                |            |                            |
|        |                                   |                |            |                            |
|        | Para<br>PC Serial Port            | meters         |            |                            |
|        |                                   |                |            |                            |
| 6<br>8 | Current Port                      |                |            |                            |
|        | Send SETPORT<br>command to module |                |            |                            |
|        | Baud Rate                         | 9600           | •          |                            |
|        | Data Bit Count                    | 8              | •          |                            |
|        | Parity                            | None           | •          | ABM Commander port changes |
|        | Stop Bit Count                    | 1              | -          | Parameters changed         |
|        | Flow Control                      | None           | -          | ОК                         |
|        | 8                                 |                |            |                            |
|        | Defaults                          | Apply          | Cancel     |                            |
|        |                                   |                |            |                            |
|        |                                   |                |            |                            |

Connect your cable between the PC and port 1 of the BASIC module. Select the 'FACTS BASIC' button beside the 'Connect to Basic Module' text.

| 2 <b>97</b> A | BM Command    | er for Wir                | ndows (Main) V1.          | 45 (    |  |
|---------------|---------------|---------------------------|---------------------------|---------|--|
| File          | Communication | Help                      |                           |         |  |
|               | - COM         | MAND MO<br>FACTS<br>BASIC | DE<br>Connect to Basic Mo | odule   |  |
| Syst          | tem Date :    | lime                      | 1/16/2008                 | 4:24 PH |  |

This should put you in the 'Command Window'.

| S ABM Commander for Windows Com                                       | mand Window V1.45                                                                                            |   |
|-----------------------------------------------------------------------|----------------------------------------------------------------------------------------------------|---|
| EXit SYstem_Stats <u>D</u> el Er <u>A</u> se Ne <u>W</u> <u>E</u> dit | R <u>u</u> n Sto <u>P</u> List Auto Re <u>N</u> mbr Rese <u>⊺</u> Sa <u>V</u> e <u>S</u> el <u>C</u> ls Info |   |
| * 🖻 🔿 🛤 🖻 🤋                                                           |                                                                                                    |   |
|                                                                       | Screen Width                                                                                                 |   |
| <u>Søstem Stats</u><br>Selected Last Program                          |                                                                                                    |   |
| Memory Available                                                      |                                                                                                    |   |
| Char Count                                                            |                                                                                                    |   |
| File Support                                                          |                                                                                                    |   |
| 🖸 Upload 🦵 Interpreted                                                |                                                                                                    |   |
| 🖸 Download 💽 Y 🔿 N Remarks                                            |                                                                                                    |   |
| Vew' Cmd                                                              |                                                                                                    |   |
| Full                                                                  |                                                                                                    |   |
| C Partial Start DownLoad                                              |                                                                                                    |   |
| Start End Disk To ABM                                                 |                                                                                                    |   |
|                                                                       | Diselar Mindau                                                                                               | _ |
| W:\ABM\APPNOTES\f0 to sick 1ms291 2                                   | Lonnect To Module Display Window                                                                             |   |
| Part Select                                                           |                                                                                                    |   |
| Command Port[ABM]                                                     |                                                                                                    |   |
|                                                                       | Cancel Command Line                                                                                          |   |

Power up the PLC then click on 'System\_Stats' and the BASIC module should respond with some text and a command prompt (the > sign). This assumes you are trying to connect to a new module.

| 🛱 ABM Commander for Windows Command Window V1.45    |                                                   |  |  |  |  |
|-----------------------------------------------------|---------------------------------------------------|--|--|--|--|
| EXit SYstem_Stats Del ErAse NeW Edit                | Ryn Stop List Auto Re№mbr Rese⊺ Sa⊻e Sel ⊆ls Info |  |  |  |  |
| * 🖻 🔿 🖊 💆 🢡                                         |                                                   |  |  |  |  |
|                                                     | Screen Width                                      |  |  |  |  |
| <u>System Stats</u> 0<br>Selected on Last Brogram 2 | PRM0                                              |  |  |  |  |
|                                                     | PBM 0                                             |  |  |  |  |
| Memory Available 64351                              | HEADY<br>N                                        |  |  |  |  |
| Char Count                                          |                                                   |  |  |  |  |
| File Support                                        |                                                   |  |  |  |  |
| 🖸 Upload 🥅 Interpreted                              |                                                   |  |  |  |  |
| Download  Y C N Remarks                             |                                                   |  |  |  |  |
| Vew' Cmd                                            |                                                   |  |  |  |  |
| Full                                                |                                                   |  |  |  |  |
| C Partial Start DownLoad                            |                                                   |  |  |  |  |
| Chud Find Disk To ABM                               |                                                   |  |  |  |  |
|                                                     | Direles Mindes                                    |  |  |  |  |
| W:\ABM\APPNOTES\f0 to sick 1ms291 2                 | Lonnect To Module Display window                  |  |  |  |  |
| Part Select                                         |                                                   |  |  |  |  |
| Command PottABM1 0 1 0 2                            |                                                   |  |  |  |  |
| []]9600_9600                                        | Cancel Command Line                               |  |  |  |  |